How to assign a TCM contract #, when creating a requisition in Marketplace

- 1. Go to **Item details** for each line(s) to add the contract
- 2. Click on the **pencil** to the right (Edit line 1: Item details), for each line(s)

| 1 Item                                                               |                                                                                    |                            |                |            |          |             |       |  |  |  |  |
|----------------------------------------------------------------------|------------------------------------------------------------------------------------|----------------------------|----------------|------------|----------|-------------|-------|--|--|--|--|
| 5-F MECHANICAL GROUP, INC 1 Item - 15,696.12 USD                     |                                                                                    |                            |                |            |          |             |       |  |  |  |  |
| ▲ SUPPLIER DETAILS 5-F MECHANICAL GROUP, INC. : PO Box 81305, Aust ▼ |                                                                                    |                            |                |            |          |             |       |  |  |  |  |
| Contract                                                             | TXST-BUYB-2021-6358-Procure                                                        | PO Number                  | To Be Assigned |            |          |             |       |  |  |  |  |
| Account Code                                                         | no value                                                                           | Pricing Code               | no value       |            |          |             |       |  |  |  |  |
| Quote number                                                         | no value                                                                           | PO Clauses                 | Add            |            |          |             |       |  |  |  |  |
| Status Item                                                          |                                                                                    | Catalog N                  | lo.            | Unit Price | Quantity | Ext. Price  |       |  |  |  |  |
| 1 🧭 Project: Blanc<br>(1) exising pre                                | to Hall-Preheat Coil Replacement. SOW:<br>wheat coil & pipe connections as require | Removal of<br>d. Providing |                | 15,696.12  | 1 EA     | 0 15,696.12 | ··· 🗆 |  |  |  |  |
| 🔺 ITEM DETAILS 🍺                                                     |                                                                                    |                            |                |            |          |             | 1     |  |  |  |  |
| Contract:                                                            | TXST-BUYB-2021-6358-Pro                                                            | cure                       | Internal Note  |            | no value |             |       |  |  |  |  |
| Commodity Code                                                       | no value                                                                           |                            | Internal Attac | chments    | Add      |             |       |  |  |  |  |

## 3. Select price or contract; Click

| 1         | Project: Blanco Hall-Preheat Coil Replacement.<br>& installing (1) new preheat coil as required. Re- | SOW: Removal of (1) exising preheat coil & p<br>piping coil with new pipe & fittings. Insulatic | pipe connections as required. Providing<br>n is included. |
|-----------|----------------------------------------------------------------------------------------------------|-------------------------------------------------------------------------------------------------|-----------------------------------------------------------|
| Contract: |                                                                                                    | TXST-BUYB-2021-6358-Procure                                                                     |                                                           |
|           |                                                                                                    | Select price or contract                                                                        |                                                           |
| Cor       | nmodity Code                                                                                         | ٩                                                                                               |                                                           |
| PO        | Clauses                                                                                              |                                                                                                 |                                                           |
|           |                                                                                                    |                                                                                                 |                                                           |

| Change Price                                               |                                                              |   |
|------------------------------------------------------------|--------------------------------------------------------------|---|
| Select a Price and Contract Here                           |                                                              |   |
| Step 1: Select a Price                                     | Step 2: Select a Contract                                    |   |
| <ul> <li>15,696.12 USD</li> <li>(Current price)</li> </ul> | TXST-BUYB-2021-6358-Procure (SF Mechanical BuyBoard #638-21) | • |

## 5. Save

|                                                                                                    | Edit Line 1: Item Details |  |  |  |  |  |  |  |  |  |
|----------------------------------------------------------------------------------------------------|---------------------------|--|--|--|--|--|--|--|--|--|
| 1 Project: Blanco Hall-Preheat Coll Replacement. SOW: Removal of (1) exising preheat coll & pipe connections as required. Providing 15,696.12 & installing (1) new preheat coll as required. Replaing coll with new pipe & fittings. Insulation is included. | 1 EA 1                    |  |  |  |  |  |  |  |  |  |
| Contract: TXST-BUYB-2021-6358-Procure Select price or contract. Internal Note                                                                                                    | excand   clear            |  |  |  |  |  |  |  |  |  |
| Commodity Code Q External Note                                                                                                    | aaning expense to ever    |  |  |  |  |  |  |  |  |  |
| 1000 characters re                                                                                                    | aaning expand I clear     |  |  |  |  |  |  |  |  |  |

\*If more line(s) to a requisition, follow steps 1-5 to enter the contract to all line(s) of the requisition.